# **//SRock***Texнически* Справочник - В&О

- В: Как да настроите Teaming c Intel Ethernet Adapter под Windows 10 1809 или по-нова версия?
- O: Моля, направете справка със следните процедури, за да настроите Teaming c Intel Ethernet Adapter под Windows10:

Стъпка 1: Влезте в "Device Manager" чрез търсене на "Device Manager" в търсачката.

| All       | Apps                  | Documents              | Settings  | Web | More 🔻 |      |       |           |                       | Feed | back | ••• |
|-----------|-----------------------|------------------------|-----------|-----|--------|------|-------|-----------|-----------------------|------|------|-----|
| Best mat  | tch                   |                        |           |     |        |      |       |           |                       |      |      |     |
| 🧌 😭       | Device I<br>Control p | <b>Manager</b><br>anel |           |     |        |      |       |           |                       |      |      |     |
| Search th | he web                |                        |           |     |        |      | Devic | e Man     | aaer                  |      |      |     |
| ,∕⊂ dev   | vice mar              | nager - See web        | o results | >   |        |      | Col   | ntrol pan | el                    |      |      |     |
|           |                       |                        |           |     | -      |      |       |           |                       |      |      |     |
|           |                       |                        |           |     |        | Open |       |           |                       |      |      |     |
|           |                       |                        |           |     |        |      |       |           |                       |      |      |     |
|           |                       |                        |           |     |        |      |       |           |                       |      |      |     |
|           |                       |                        |           |     |        |      |       |           |                       |      |      |     |
|           |                       |                        |           |     |        |      |       |           |                       |      |      |     |
|           |                       |                        |           |     |        |      |       |           |                       |      |      |     |
|           |                       |                        |           |     |        |      |       |           |                       |      |      |     |
|           |                       |                        |           |     |        |      |       |           |                       |      |      |     |
|           |                       |                        |           |     |        |      |       |           |                       |      |      |     |
| ,∕⊂ dev   | vice mar              | nager                  |           |     | 0      | Ħ C  |       |           | $\mathbf{\mathbf{v}}$ | я.   | Σ    | -   |

Разгънете "Network Adapters" и щракнете с десния бутон върху Ethernet устройството,

за да го деинсталирате.

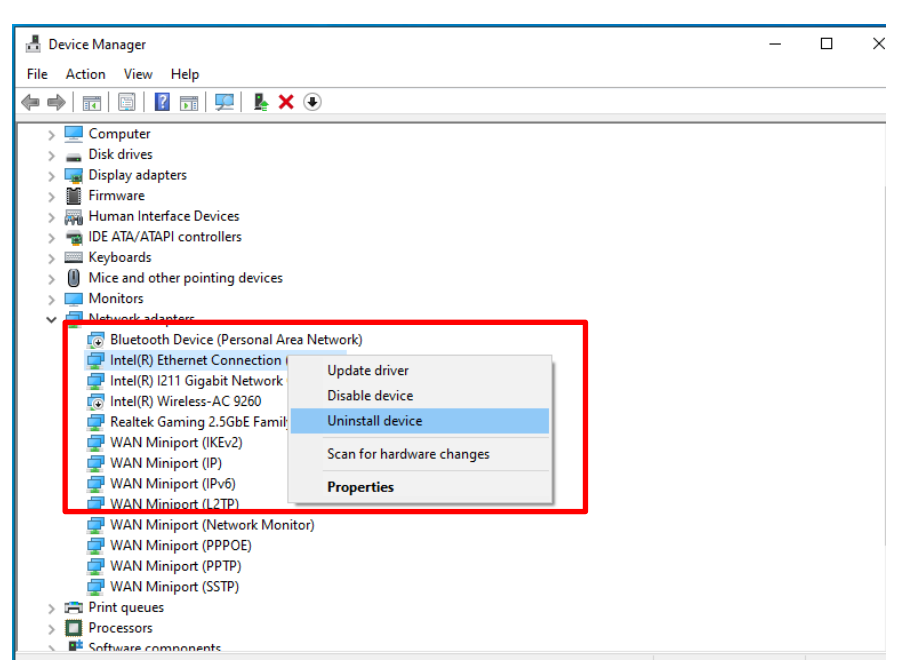

След деинсталиране на Ethernet устройството, моля, стартирайте системата (изключете захранването напълно и отново го включете).

Стъпка 2: Изтеглете най-новия драйвер (по-късно от v23.5) от официалния уебсайт на Intel или

ASRock за вашия Intel® Ethernet адаптер.

Стъпка 3: Търсете "СМD" в търсачката и стартирайте командния ред като администратор.

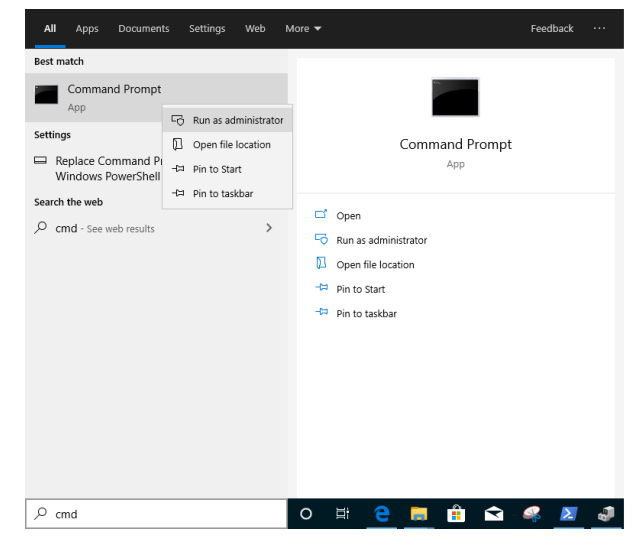

Разархивирайте пакета с драйвери и отидете на APPS> PROSETDX> Winx64. Копирайте корен.

| 🖌 🚽            |        |             | Manage               | Winx64    |                    |             |      |         |
|----------------|--------|-------------|----------------------|-----------|--------------------|-------------|------|---------|
| File Home      | Share  | View        | Application Tools    |           |                    |             |      |         |
| ← → ~ ↑        | C:\Use | rs\1\Deskto | pp\24_2\APPS\PROSETE | DX\Winx64 |                    |             |      | V Ö Sei |
| - Ouick access |        | Name        |                      |           | Date modified      | Туре        | Size |         |
| Desktop        | *      | DRIV        | ERS                  |           | 10/3/2098 10:46 AM | File folder |      |         |

В командния ред, моля, променете корен на APPS> PROSETDX> Winx64 папка, като следвате командата:

### CD C:\Users\1\Desktop\24 2\APPS\PROSETDX\Winx64.

| 🛋 Administrator: Comman                      | d Prompt                                                    |  |
|----------------------------------------------|-------------------------------------------------------------|--|
| 1icrosoft Windows [∖<br>(c) 2019 Microsoft ( | /ersion 10.0.18362.30]<br>Corporation. All rights reserved. |  |
| C:\Windows\system32                          | CD C:\Users\1\Desktop\24_2\APPS\PROSETDX\Winx64             |  |

Стъпка 4: Инсталирайте драйвера, като въведете команда:

#### DxSetup.exe BD=1 PROSET=1 ANS=1

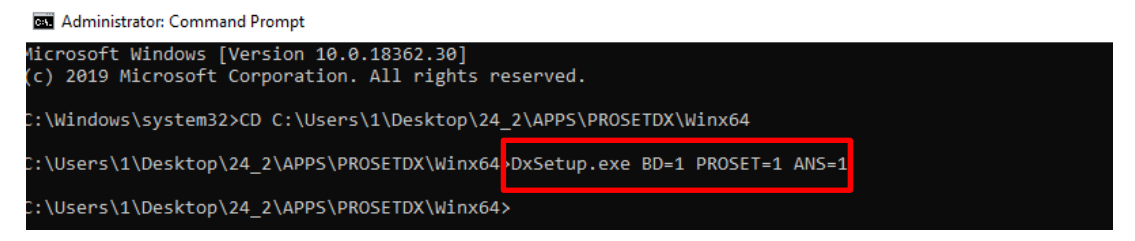

След инсталирането на драйвера, моля, рестартирайте системата.

Стъпка 5: Намерете "PowerShell" в търсачката и стартирайте Windows PowerShell като администратор

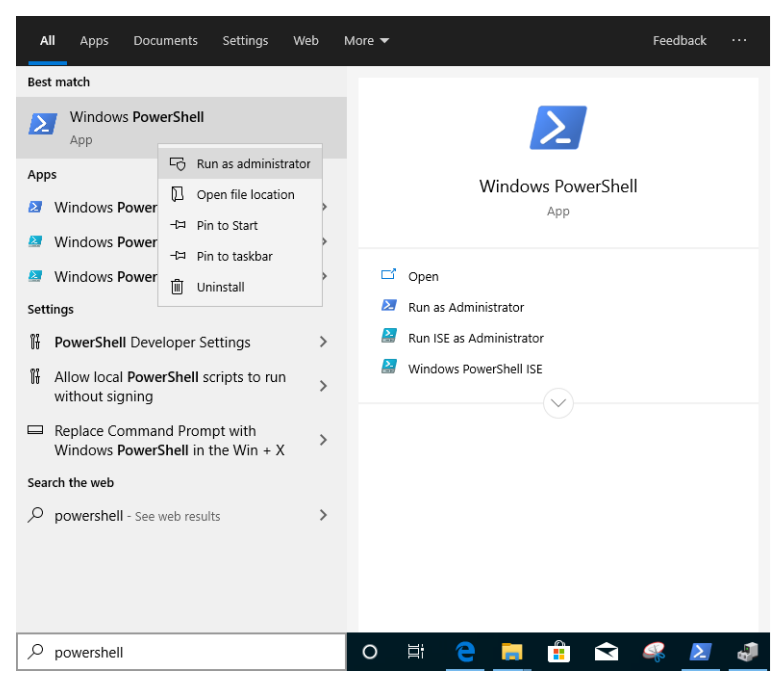

#### Въведете командата:

Import-Module –Name "C:\Program Files\Intel\Wired Networking\IntelNetCmdlets\IntelNetCmdlets.dll"

Няма да покаже никакво потвърждение. Моля, въведете друга команда след това:

#### <u>New-IntelNetTeam</u>

| 🔀 Administrator: Windows                                                        | PowerShell                                                                                                   | _ |  | Х |   |
|---------------------------------------------------------------------------------|----------------------------------------------------------------------------------------------------|---|--|---|---|
| lindows PowerShell<br>Iopyright (C) Microsoft Corporation. All rights reserved. |                                                                                                    |   |  |   | ^ |
| Try the new cross-platf                                                         | orm PowerShell https://aka.ms/pscore6                                                                        |   |  |   |   |
| PS C:\Windows\system32><br>PS C:\Windows\system32>                              | <pre>Import-Module -Name "C:\Program Files\Intel\Wired Networking\IntelNetCmdlets\Int New-IntelNetTeam</pre> |   |  |   |   |

Стъпка 6: Системата ще поиска имената на вашите членове на екипа. Моля, отидете на "Device

Manager"> "Network Adapters", за да потвърдите имената на Ethernet адаптери.

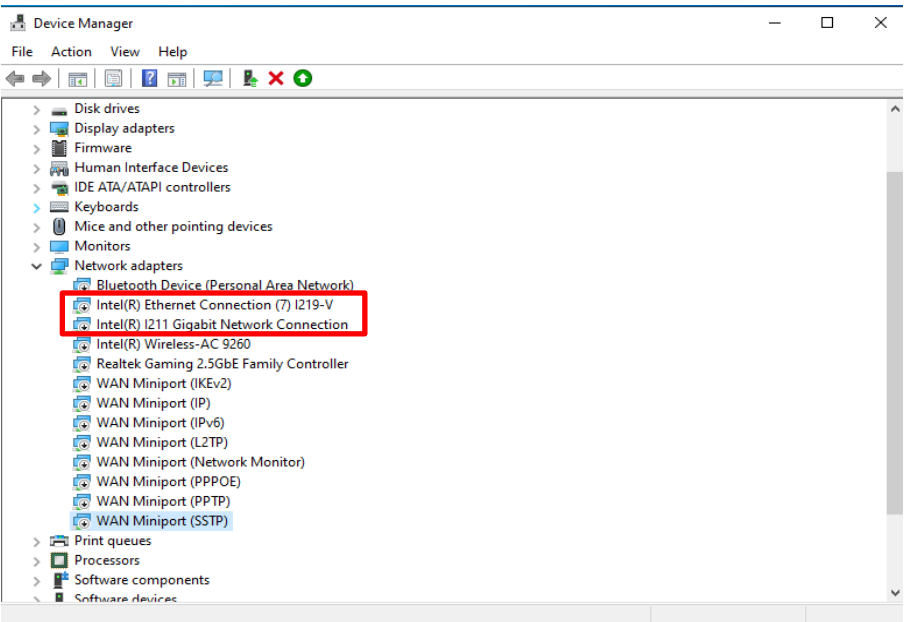

#### Въведете командата:

Inte(R) Ethernet Connection (7) I219-V Inte(R) I211 Gigabit Network Connection

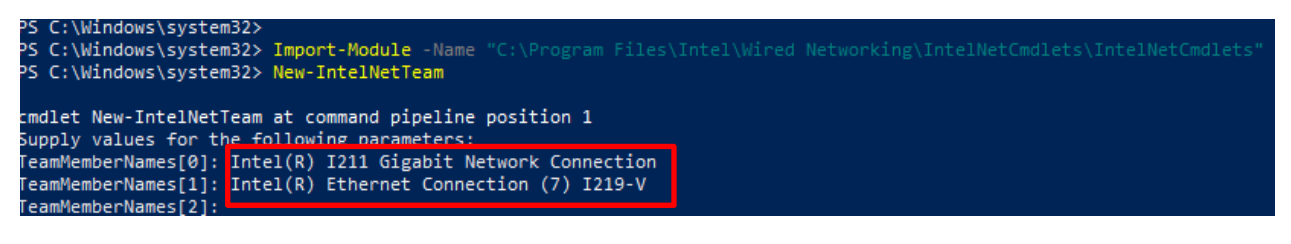

Ако просто искате да създадете екип, като използвате два Ethernet адаптера, моля, въведете "Enter" в "TeamMemberName [2]".

Стъпка 7: Системата ще попита кой отборен режим искате. Можете да се обърнете към списъка, предоставен от официалния уебсайт на Intel.

<u>https://www.intel.com/content/www/us/en/support/articles/000032008/network-and-</u> <u>io/ethernet-products.html</u> (Тук взехме за демонстрация режима на агрегиране на статична връзка)

Въведете командата:

**StaticLinkAggregation** 

### **Технически Справочник - В&О** ndows\system32> Import-Module -Name "C:\Program Files\Intel\Wired Networking\IntelNetCm

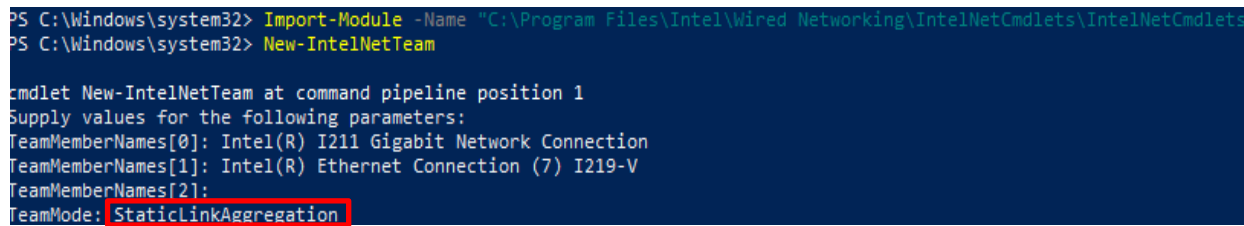

Стъпка 8: Въведете името на приятелския отбор:

### <u>TEAMO</u>

| <pre>cmdlet New-IntelNetTeam at command pipeline position 1<br/>Supply values for the following parameters:<br/>TeamMemberNames[0]: Intel(R) I211 Gigabit Network Connection<br/>TeamMemberNames[1]: Intel(R) Ethernet Connection (7) I219-V<br/>TeamMemberNames[2]:<br/>TeamMode: StaticLinkAggregation<br/>TeamName: TEAM0</pre> |                                                                                                    |  |  |  |  |
|----------------------------------------------------------------------------------------------------|----------------------------------------------------------------------------------------------------|--|--|--|--|
| TeamName :<br>TeamMembers :<br>TeamMode :<br>PrimaryAdapter :<br>SecondaryAdapter :                                                                                                    | TEAM: TEAM0<br>{Intel(R) I211 Gigabit Network Connection, Intel(R) Ethernet Connection (7) I219-V}<br>StaticLinkAggregation<br>NotSet<br>NotSet |  |  |  |  |

Стъпка 9: Ако успеете, намерете новия адаптер на екипа в Device Manager.

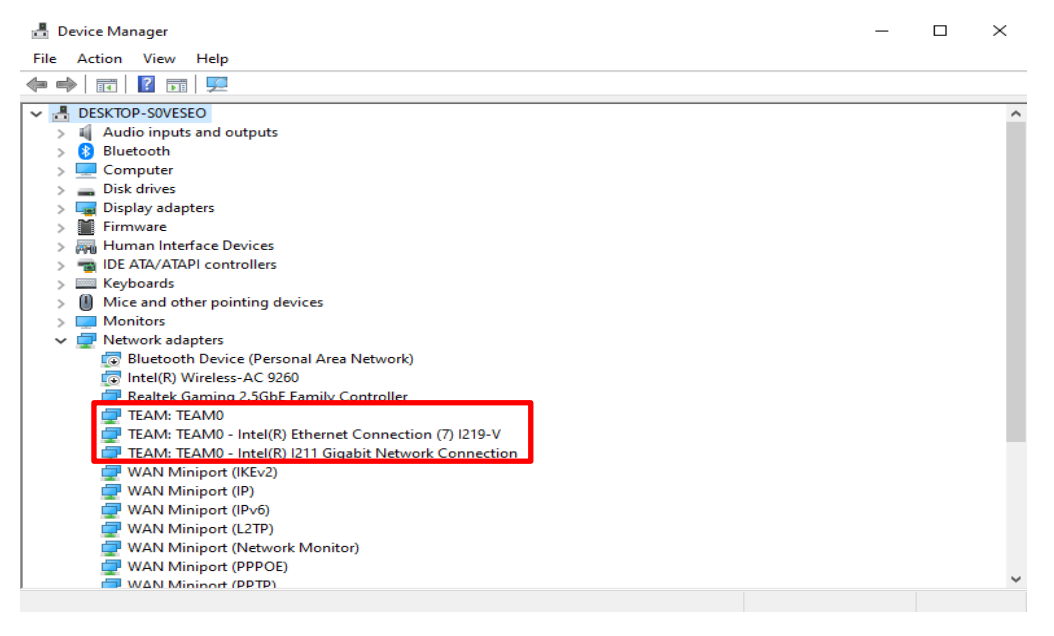

\* Ако искате да деинсталирате Екипа, моля, използвайте следната команда, за да го деинсталирате в Powershell:

### Remove-IntelNetTeam

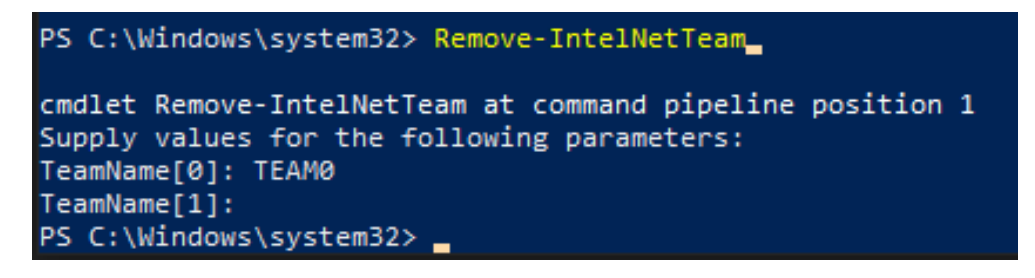

Системата ще ви поиска Името на екипа, моля въведете вашето име на отбора и

екипът ще бъде деинсталиран.

За повече подробности, моля посетете: <u>https://www.intel.com/content/www/us/en/support/articles/000032008/network-and-io/ethernet-products.html</u>